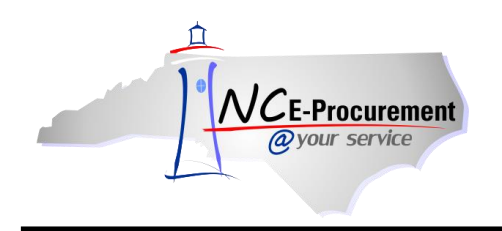

## Denying an eRequisition

Once an eRequisition is submitted for approval, the approvers have the option to either approve the item or to deny it. A user may deny an eRequisition only if the approver is listed as the active required approver in the approval flow of the request. After an eRequisition is denied, the status will change from **'Submitted'** to **'Denied'**. The original requestor will receive an email notification indicating the eRequisition has been denied. The requestor must withdraw the request to make the necessary changes.

The items that appear in the **'To Do'** portlet on the Ariba Dashboard are approvables that require the action of the user that is currently logged in. The required action is displayed on the right side of the portlet (e.g., 'Approve.')

1. Click the eRequisition **'ID'** or the **'Approve'** link from the **'To Do'** portlet on the Ariba Dashboard. Users can also search the system for the requisition number to approve awaiting requests.

**Note:** If **'Approve'** is clicked instead of the eRequisition ID, only basic requisition details, such as Line Item Description ,Quantity, Price, and Total Amount, will be visible. The approval flow for the item will also be visible. To view additional details on the requisition before approving, click the eRequisition **'ID'** from the **'To Do'** portlet.

Note: The 'View List' link will display the number of eRequisitions awaiting approval.

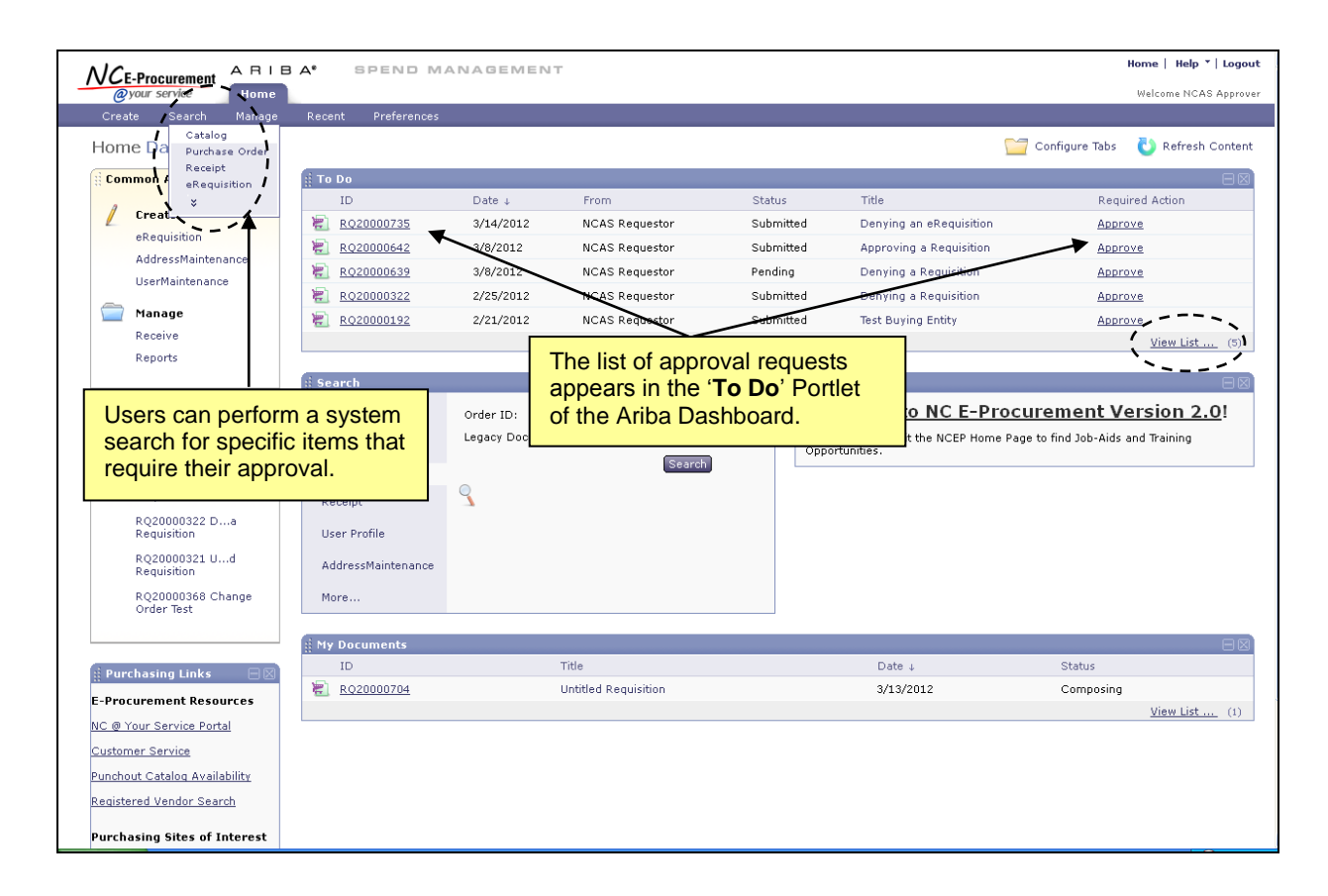

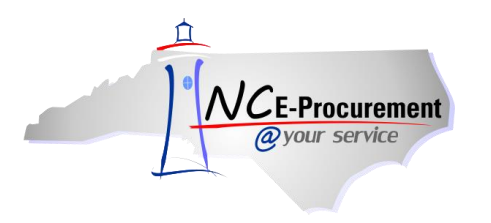

2. Review the eRequisition to determine if it should be approved or denied. .

**Note:** For information on approving requisitions, see the 'Approving an eRequisition' process guide.

|                                               | ARIBA <sup>®</sup> SPEND MANAGEMENT                             | Home   Help *   Logout                                                                                                   |
|-----------------------------------------------|-----------------------------------------------------------------|----------------------------------------------------------------------------------------------------|
| @your service                                 | Home                                                            | Welcome NCAS Approver                                                                                                    |
| Create Search                                 | Manage Recent Preferences                                       |                                                                                                    |
| RQ20000735 - D                                | enying an eRequisition                                          | Status: Submitted                                                                                                    |
| These are the details of                      | the request you selected. Depending on its status, you can edit | t, change, copy, cancel, or submit the request for approval. You may also print the details of the request. Review 🛄 🗌 🗴 |
| O Back                                        |                                                                 | Edit Approve Deny Print                                                                                                  |
| Summary Approval                              | Flow Orders Receipts History                                    |                                                                                                    |
| Title:                                        | Denying an eRequisition                                         |                                                                                                    |
| Pre-Encumbrance Status:                       | Pre Encumbered                                                  |                                                                                                    |
| Buying Entity:                                | 41EG                                                            |                                                                                                    |
| Transmit To Supplier?                         | V                                                               |                                                                                                    |
| My Labels: 🛐 🛛 <u>Apply La</u>                | bel                                                             |                                                                                                    |
| Line Items (1)                                |                                                                 | Hide Details                                                                                                    |
| No. Type Description                          |                                                                 | Supplier Part Number Qty Unit Tax Price Amount — —                                                                       |
| 1 🗎 Trimmers / 🗄                              | 2c / Curved Shaft                                               | 122C 3 each \$0.00000<br>USD \$143.96 USD \$431.88000 USD                                                                |
|                                               |                                                                 | Trimmers / 22c / Curved Shaft                                                                                            |
| Contract ID: 515B<br>Supplier: OUALITY MOW    | IFR & SAW FOULTP. INC                                           |                                                                                                    |
| Location: durham polari                       | s<br>10 - Edgers, Trimmers                                      |                                                                                                    |
|                                               |                                                                 |                                                                                                    |
| Federal Award Number:<br>Bid Number: 20110151 | i (no value)                                                    | To view more datails on the line                                                                                         |
| Bid Number: 20110151.                         | - Grounus Maintenance Equipment                                 | To view more details on the line                                                                                         |
|                                               |                                                                 | Item, Click 'Detail.'                                                                                                    |
| SHIPPING - F                                  |                                                                 |                                                                                                    |
| SHATTANG - E                                  |                                                                 |                                                                                                    |
| Ship To:                                      | NCAS Ship To                                                    |                                                                                                    |
| Deliver To:                                   | NCAS Requestor                                                  |                                                                                                    |
| Need-by Date: 🗈                               |                                                                 |                                                                                                    |
| Shipping Method:                              | BEST WAY                                                        |                                                                                                    |
| FOB Code:                                     | 001                                                             |                                                                                                    |

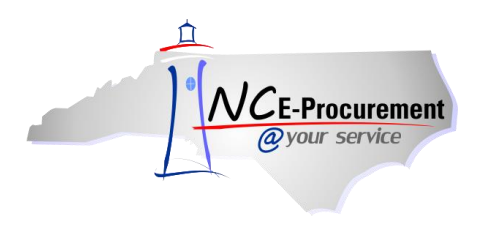

3. If the approver determines that the eRequisition should be denied, click the **'Deny'** button to deny the request and return it to the original requestor.

**Note:** A user who is designated as a 'Watcher' in the approval flow will not have the option to either approve or deny the eRequisition.

| NCE-Procurement ARIBA SPEND MANAGEMENT                                                                    | Home   Help *   Logout                                                                                        |
|----------------------------------------------------------------------------------------------------|----------------------------------------------------------------------------------------------------|
| <i>@your service</i> Home                                                                                 | Welcome NCAS Approver                                                                                         |
| 🕞 Create Search Manage Recent Preferences                                                                 |                                                                                                    |
| RQ20000735 - Denying an eRequisition                                                                      | Status: Submitted                                                                                             |
| These are the details of the request you selected. Depending on its status, you can edit, change, copy, o | cancel, or submit the request for approval. You may also print the details of the request. Review $ \dots $ y |
|                                                                                                    |                                                                                                    |
| Back Edit Approve                                                                                         | Deny Frint                                                                                                    |
|                                                                                                    |                                                                                                    |
| Summary Approval Flow Orders Receipts History                                                             |                                                                                                    |
| Title: Denving an eRequisition                                                                            |                                                                                                    |
| Pre-Encumbrance Status: Pre Encumbered                                                                    |                                                                                                    |
| Buying Entity: 41EG                                                                                       |                                                                                                    |
| Transmit To Supplier? 🛛 🗹                                                                                 |                                                                                                    |
| My Labels: 🚦 Apply Label                                                                                  |                                                                                                    |
|                                                                                                    |                                                                                                    |
| Line Items (1)                                                                                            | Hide Details                                                                                                  |
| No. Type Description                                                                                      | Supplier Part Number Qty Unit Tax Price Amount                                                                |
| 1 🖹 Trimmers / 22c / Curved Shaft                                                                         | 122C 3 each \$0.00000<br>USD \$143.96 USD \$431.88000 USD Detail                                              |
|                                                                                                    | Trimmers / 22c / Curved Shaft                                                                                 |
| Contract ID: 515B<br>Supplier: OHALITY MOWER & SAW FOULP, INC                                             |                                                                                                    |
| Location: durham polaris                                                                                  |                                                                                                    |
|                                                                                                    |                                                                                                    |
| Federal Award Number: 1 (no value)                                                                        |                                                                                                    |
| Dia Wander, 201101312 - Grounds Maintenance Equipment                                                     |                                                                                                    |
|                                                                                                    | Total Cost: \$431.88000 USD                                                                                   |
| SHIPPING - ENTIRE EREOUISITION                                                                            |                                                                                                    |
|                                                                                                    |                                                                                                    |
| Ship To: NCAS Ship To                                                                                     |                                                                                                    |
| Deliver To: NCAS Requestor                                                                                |                                                                                                    |
| Need-by Date: 🚦                                                                                           |                                                                                                    |
| Shipping Method: BEST WAY                                                                                 |                                                                                                    |
| FOB Code: 001                                                                                             |                                                                                                    |

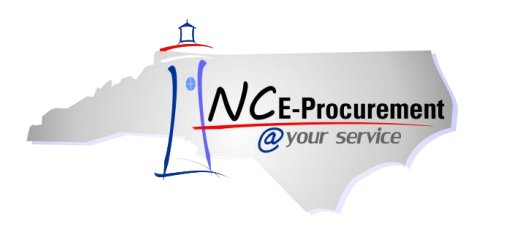

4. Once the user clicks 'Deny,' the 'Deny- Comments' page will appear. Add any necessary comments and click 'OK.'

**Note:** eRequisitions are automatically moved to the Archive label after being either approved or denied unless another label is selected. To change the label to which the item is assigned, use the dropdown box beside 'Archive item(s) to label' and choose the appropriate label. For more information about Labels, reference the 'Personal Labels' process guide.

| ARIBA SPEND MANAGEMENT                                                              | Home   Help *   Logout                                                                                                    |
|-------------------------------------------------------------------------------------|----------------------------------------------------------------------------------------------------|
| @your service Home                                                                  | Welcome NCAS Approver                                                                                                    |
| 🔚 Create Search Manage Recent Preferences                                           |                                                                                                    |
| Deny - Comments                                                                     |                                                                                                    |
| Enter a comment explaining why you are denying the request; other users will see yo | r comments. To move denied items out of your To Do list, archive the document to the default Archive Items folder $~~$   $lpha$ |
| You chose to deny RQ20000639.                                                       |                                                                                                    |
| Comments:                                                                           |                                                                                                    |
| Visible to Supplier                                                                 |                                                                                                    |
| Archive items to label: Archive Items                                               |                                                                                                    |
| Select the ap                                                                       | propriate label.                                                                                                    |